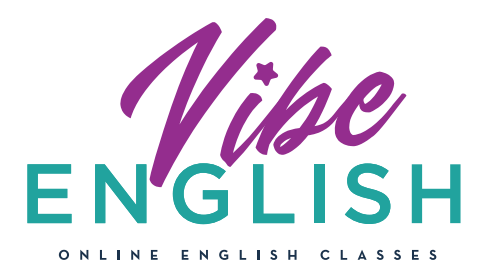

## IPAD & IPHONE\*

## GUÍA DE INSTALACIÓN Y USO DE LA APP CLASSIN PARA VIBENGLISH

\*Recuerda que CLASSIN puede ser utilizada desde cualquier dispositivo móvil. Nosotros te recomendamos siempre que la utilices desde una tablet o un ordenador para que puedas aprovechar todas sus funcionalidades al máximo.

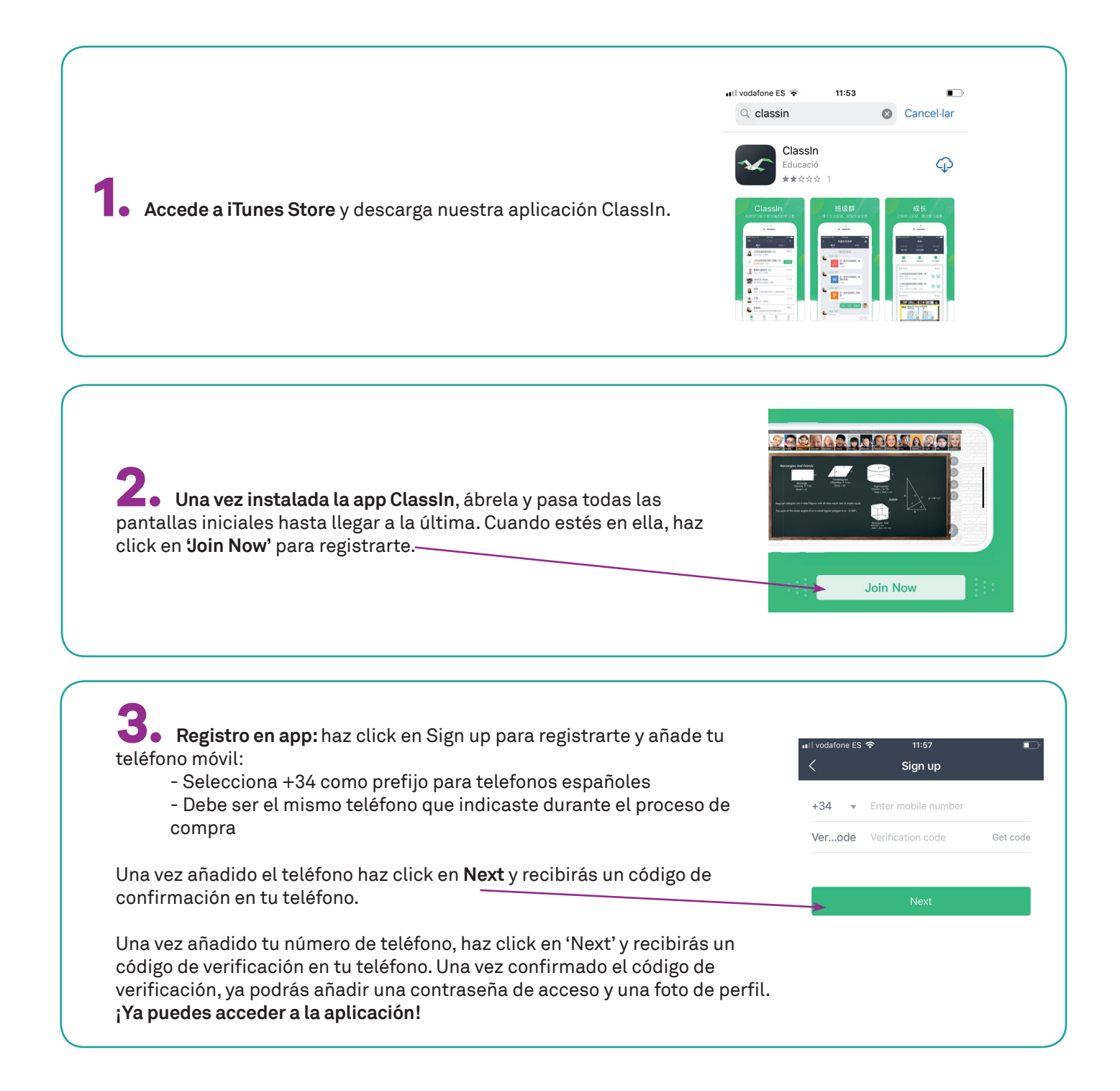

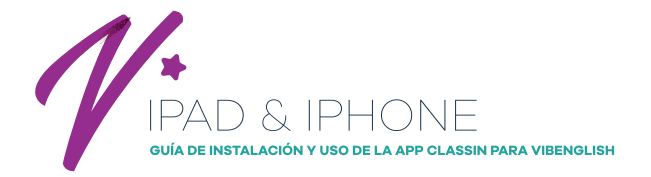

**4** Una vez dentro de la app no podrás ver ningún curso pendiente hasta que te asignemos un curso, profesor y horario. Una vez confirmemos tu registro podrás ver en la pantalla de inicio de la app el curso en que te has inscrito

• Cambiar idioma de la APP: Por defecto, la app se muestra en inglés, por lo que si quieres cambiarla a español deberás hacer click sobre el icono 'ME' del menú principal y seguir los siguientes pasos:

Settings > language > español y click sobre 'Done'

**6.** Acceder a clase: Haz click sobre el curso en el que estás inscrit@ para ver más detalles sobre el mismo. Dentro de cada clase verás que se abren nuevas opciones:

- Chat: sala de chat con tu profesor@ –
- La tarea: zona de intercambio de archivos

- **Curso:** listado de clases que componen el curso con su fecha y horario. El aula interactiva se activará 5 minutos antes de empezar la clase

Una vez finalizada la clase si haces click sobre el icono 👳 podrás ver tu informe de aprendizaje

\*Recuerda que CLASSIN puede ser utilizada desde cualquier dispositivo móvil. Nosotros te recomendamos siempre que la utilices desde una tablet o un ordenador para que puedas aprovechar todas sus funcionalidades al máximo.

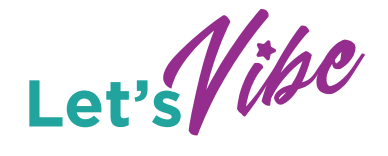

| < El in                          | forme de aprend                                             | zaje                  |
|----------------------------------|-------------------------------------------------------------|-----------------------|
| My activity                      | Pre-ii                                                      | tterm General English |
| Onstage time:0                   | min                                                         | 0%                    |
| Speaking time:                   | 0min                                                        | 0%                    |
| Authorized tim                   | e:0min                                                      | 0%                    |
| You missed an exo<br>No pain, no | cellent class today, what a gain.                           | pity.                 |
| 3 attendance                     | This course<br>7 lessons completed<br>3 time to leave early | 1 time late           |
| 43%                              | 43%                                                         | 1470                  |

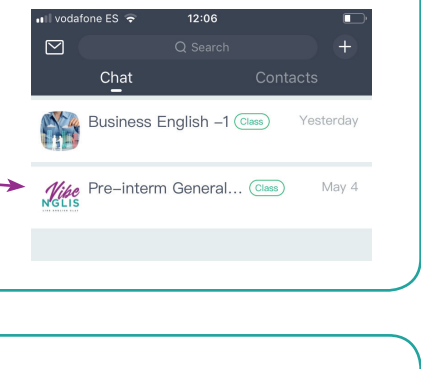

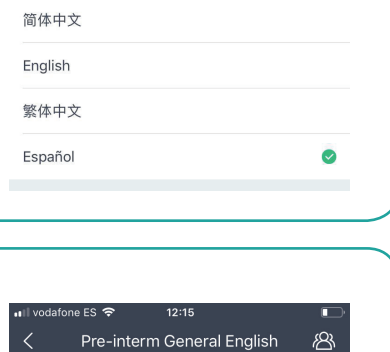

Idioma

Hecho

Cancela

Chat

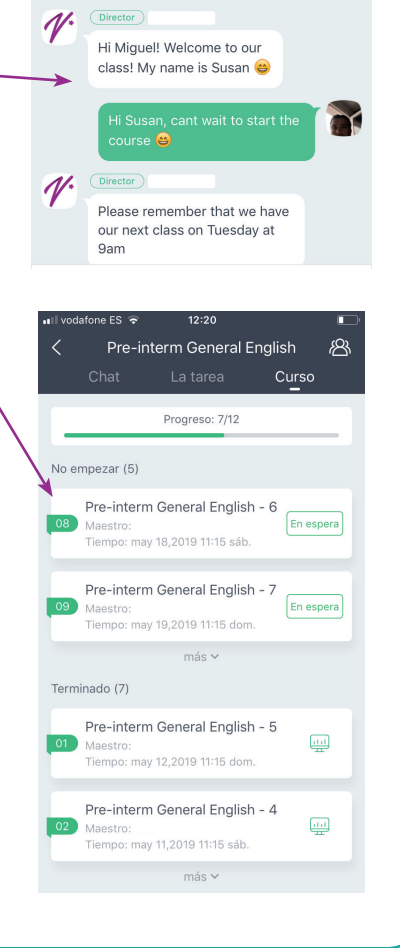